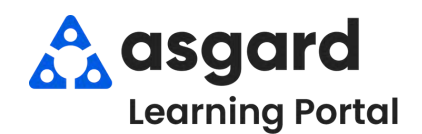

## AsgardMobile Pause a Work Order - iPhone

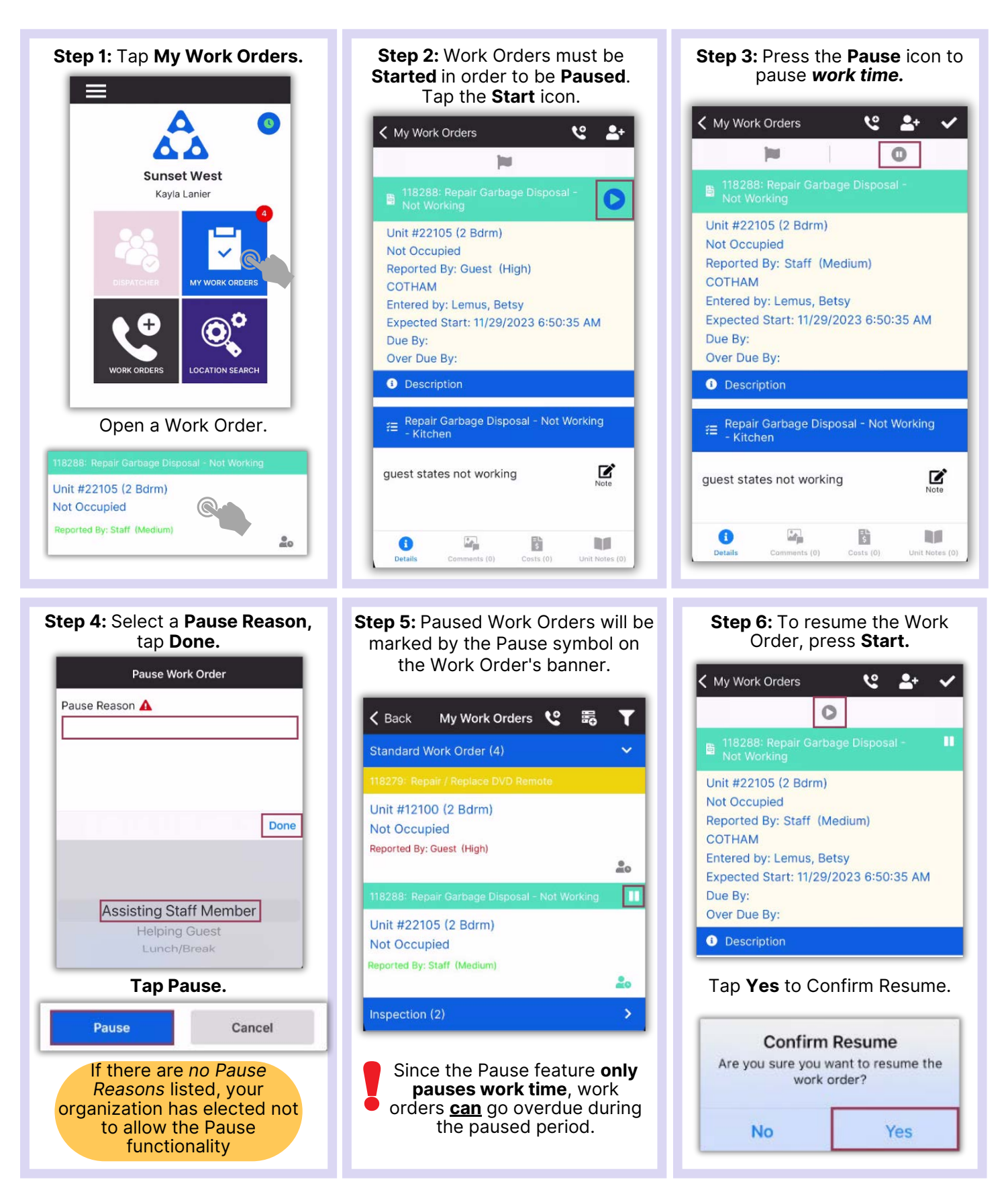